## How do I add a Claim Rejection message to a Patient Statement?

NDCMedisoft Version 10 introduced the ability to add Claim Rejection messages to Patient Statements. If you are on a version of NDCMedisoft prior to Version 10, you will not have this functionality. Additionally, because you need access to the Deposit List, this functionality is not available in NDCMedisoft Original.

In order to add Claim Rejection messages to your Patient Statements, take the following steps:

1. Click on the Reports menu and Design Custom Reports and Bills.

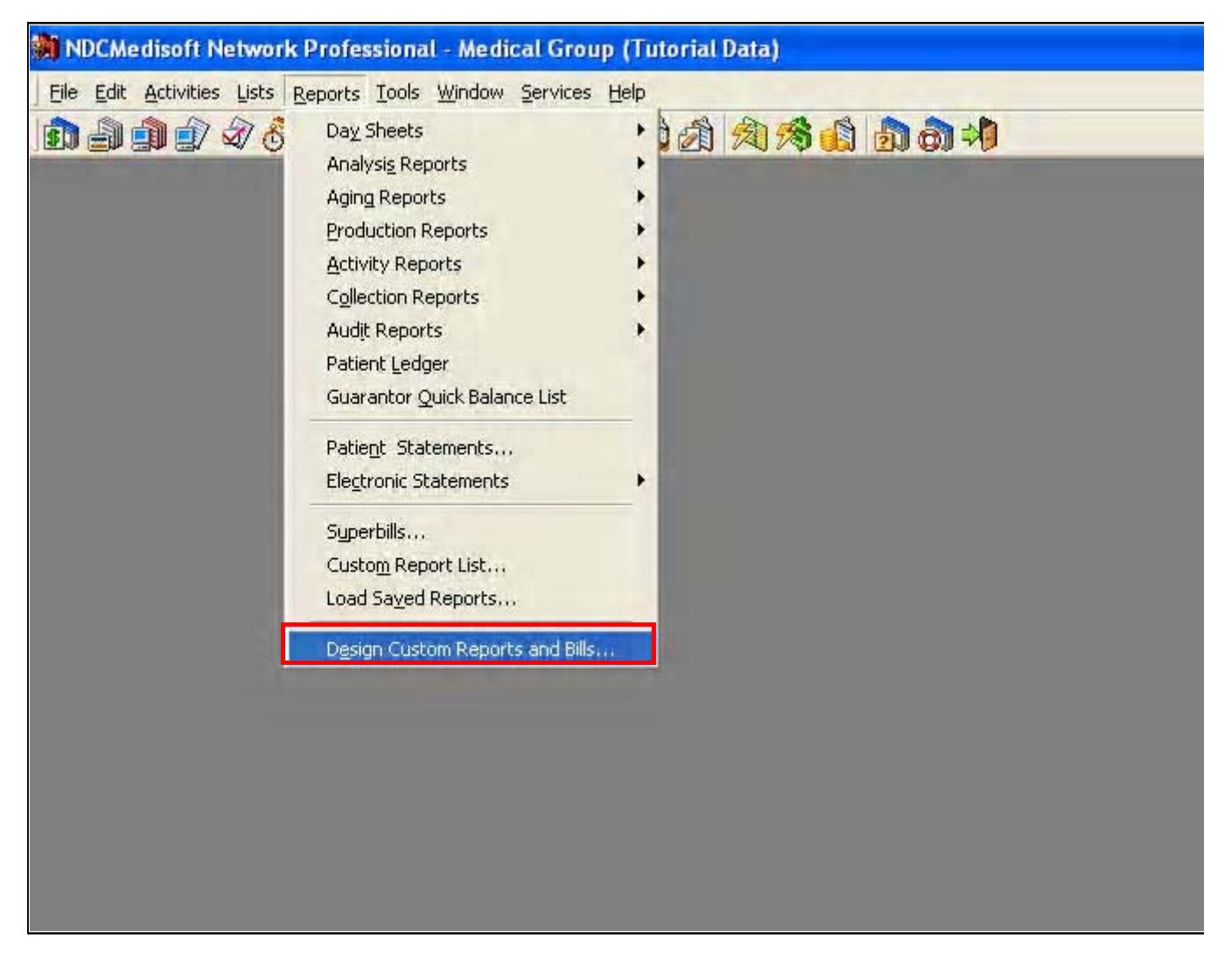

2. Click on the File menu and Open Report.

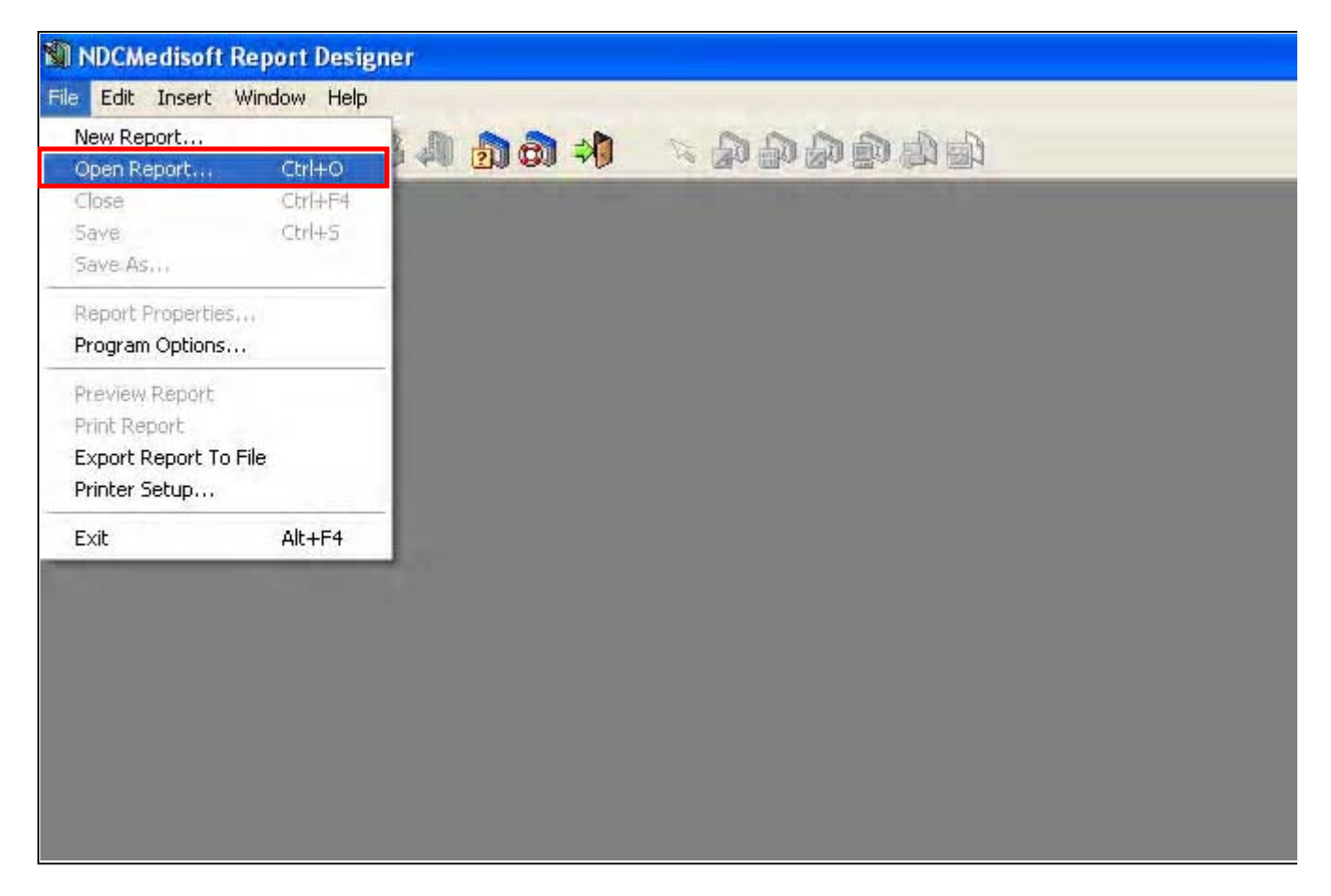

3. In the Open Report window, click on the Statement format to which you wish to add the Claim Rejection message, and click on OK. If you send your statements using Statement Management or through the Deposit List, click in the Statement Management field BEFORE selecting the format to which you wish to add the message.

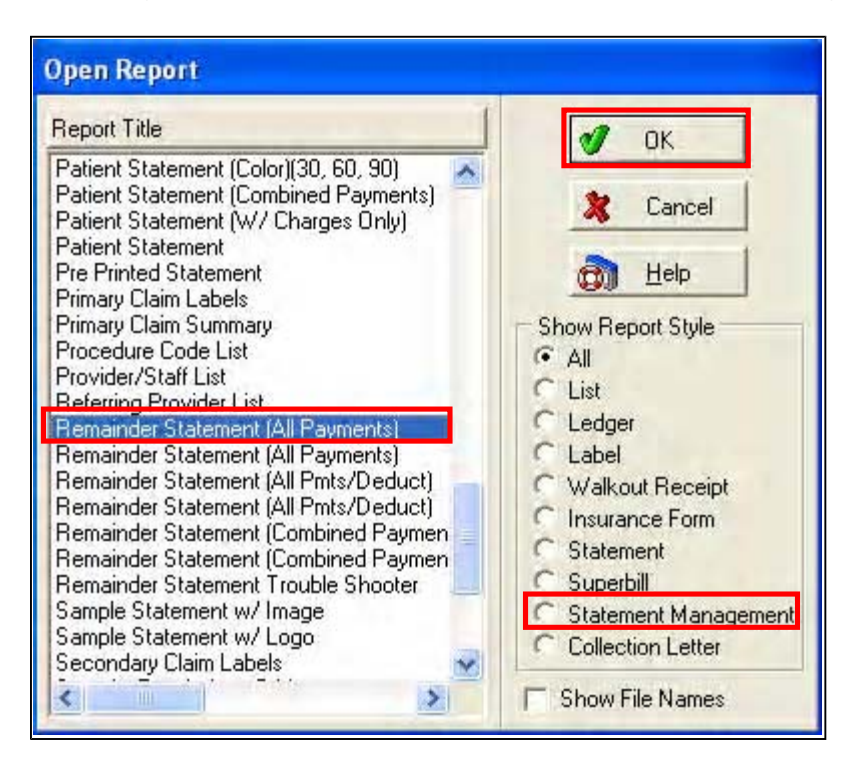

4. Click on the File menu and Report Properties.

| New Report<br>Open Report           | Ctrl+O  | D     | 10 |   | R D      |          |                  |        |           |
|-------------------------------------|---------|-------|----|---|----------|----------|------------------|--------|-----------|
| Close                               | Ctrl+F4 |       |    | 3 |          | 4        | 5                |        | 6         |
| Save As                             | Cuito   |       |    |   |          |          |                  |        |           |
| Report Properties.                  |         |       |    |   |          | S        | tatement Date    | Cha    | rt Numbe  |
| Program Options                     |         |       |    |   |          | [ D      | ate of Report ]  | [ Cha  | rt Numbe  |
| Preview Report                      |         |       |    |   |          |          |                  |        |           |
| Print Report                        |         |       |    |   |          | Ма       | ke Checks Payab  | le To? |           |
| Export Report To F<br>Printer Setup | ile     |       |    |   |          | Pr<br>St | actice Name]     |        |           |
| Exit                                | Alt+F4  |       |    |   |          | 20<br>64 | reet 1<br>root 7 |        |           |
| Street 2                            |         |       |    |   |          | Du<br>Du |                  |        |           |
| [DBText3]                           |         |       |    |   |          | Į Ē      | onej<br>3Text9j  |        |           |
|                                     |         |       |    |   |          |          |                  |        |           |
|                                     |         | ***** |    |   | ******** |          |                  | Þr     | evious Ba |

5. Click on the Bands tab.

| Report Properties                                                                                                    |                                                                                                    |          |
|----------------------------------------------------------------------------------------------------|----------------------------------------------------------------------------------------------------|----------|
| <u>G</u> eneral <u>B</u> ands <u>D</u> ata Filters                                                                              |                                                                                                    | и ок     |
| Page Header                                                                                                    | Selected Band                                                                                      | X Cancel |
| Case Header Band<br>Fransssrumvartal<br>Patient footer<br>Paper                                                                 |                                                                                                    | 👩 Help   |
|                                                                                                    | Band Height                                                                                        |          |
|                                                                                                    |                                                                                                    |          |
| The bands on the report represent horiz<br>Some bands can be printed multiple time<br>Band). Each time it is printed, data from | ontal sections of the report.<br>ss on one page (i.e. Detail<br>the next data record is filled in. |          |
| When changing the size of the bands, r<br>should not cover the whole page when                                                  | emember that normally the bands<br>designing a report.                                             |          |
|                                                                                                    |                                                                                                    |          |

6. In the field labeled Selected Band, select the Transaction Detail Band.

| Report Properties                                                                                                    |                                                                                                    |          |
|----------------------------------------------------------------------------------------------------|----------------------------------------------------------------------------------------------------|----------|
| <u>G</u> eneral <u>B</u> ands Data Filters                                                                               | Page 1                                                                                                   | I I OK   |
| Page Header                                                                                                    | Selected Band                                                                                            | X Cancel |
| Case Header Band                                                                                                    | Page Header<br>Patient Header<br>Case Header Band                                                        | D Help   |
| Paper                                                                                                    | Case Footer<br>Patient footer<br>Band Height<br>0.20 - Inches                                            |          |
|                                                                                                    |                                                                                                    |          |
| The bands on the report represent ho<br>Some bands can be printed multiple t<br>Band). Each time it is printed, data fro | rizontal sections of the report.<br>mes on one page (i.e. Detail<br>m the next data record is filled in. |          |
| When changing the size of the bands<br>should not cover the whole page who                                               | ;, remember that normally the bands<br>en designing a report.                                            |          |
|                                                                                                    |                                                                                                    |          |

7. Click on the up arrow next to the field labeled Band Height. This will increase the number listed in that field.

| Report Properties                                                                                                    |                                                                                                    |          |
|----------------------------------------------------------------------------------------------------|----------------------------------------------------------------------------------------------------|----------|
| <u>G</u> eneral <u>B</u> ands Data Filters                                                                                | 8 m.                                                                                                    |          |
| Page Header                                                                                                    | Selected Band                                                                                           | X Cancel |
| Case Header Band                                                                                                    |                                                                                                    | 📆 Help   |
|                                                                                                    | Band Height<br>0.45 Inches                                                                              |          |
| The bands on the report represent ho<br>Some bands can be printed multiple ti<br>Band). Each time it is printed, data fro | izontal sections of the report.<br>nes on one page (i.e. Detail<br>n the next data record is filled in. |          |
| When changing the size of the bands should not cover the whole page whe                                                   | , remember that normally the bands<br>n designing a report.                                             |          |
|                                                                                                    |                                                                                                    |          |

8. Click on OK.

| Report Properties                                                                                                    |                                                                                              |          |
|----------------------------------------------------------------------------------------------------|----------------------------------------------------------------------------------------------|----------|
| <u>G</u> eneral <u>B</u> ands <u>D</u> ata Filters                                                                                    |                                                                                              |          |
| Page Header                                                                                                    | Selected Band<br>Transaction Det 💌                                                           | X Cancel |
| Case Header Band                                                                                                    |                                                                                              | 📸 Help   |
|                                                                                                    | Band Height<br>0.45 + Inches                                                                 |          |
| The bands on the report represent horizor<br>Some bands can be printed multiple times<br>Band). Each time it is printed, data from th | ital sections of the report.<br>on one page (i.e. Detail<br>e next data record is filled in. |          |
| When changing the size of the bands, rer<br>should not cover the whole page when de                                                   | nember that normally the bands<br>ssigning a report.                                         |          |

9. You will now see that the Transaction Detail band has room to add another field. Please note: The space between transactions on your statements is now going to increase. This will reduce the number of transactions that will appear on a single page. This space will be there whether there is a Claim Rejection message or not. If you do not wish to have this space, you will need to change the Transaction Detail back to its original setting, and then make room on the band for a new field.

| Page Header<br>Practice Name                                                                                                    |                                                                                                    |
|----------------------------------------------------------------------------------------------------|----------------------------------------------------------------------------------------------------|
| Street 1                                                                                                    | [Statement Date] [ Chart Number ]                                                                                                    |
| Street 2                                                                                                    | [Date of Report] [Chart Number]                                                                                                    |
| City Line                                                                                                    |                                                                                                    |
| Phone                                                                                                    | Make Checks Payable To                                                                                                    |
| Full Name                                                                                                    | Practice Name                                                                                                    |
| Street 1                                                                                                    | Street 1                                                                                                    |
| Street 2                                                                                                    | Street 2                                                                                                    |
| DBText3                                                                                                    | Phone Phone                                                                                                    |
|                                                                                                    | DBlexta                                                                                                    |
|                                                                                                    |                                                                                                    |
|                                                                                                    |                                                                                                    |
|                                                                                                    | [Previous Balance][ P                                                                                                    |
| [Patient] Full Name ] [Chart Number] [2                                                                                                    | Previous Balance][ F                                                                                                    |
| Patient:] Full Name ] [Chart Number:] [<br>[Case:] [Description ] [Date of Last Pa                                                                                                    | Previous Balance][ F<br>Chart ]<br>yment]Date of ]Amount][Last ]                                                                                                    |
| Patient:       Full Name       Chart Number;         [Case:       Description       Date of Last Pa         [DBText14]       [DBText14]         [Dates]       Procedure;       [Charge]                                                                                                    | Previous Balance][ F<br>Chart ]<br>yment][Date of ] [Amount][Last ]<br>t10] [DBText11] [Paid By]<br>t4 ] [ DBText6 ] [Guarantor] [Adjustment                                                                                                    |
| Patient:       Full Name       Chart Number;       Chart Number;       Chart Number;       Chart Pate of Last Pate of Last Pate         Case:       Description       Description       Descrip       Description       Descripti                                           | Previous Balance][ F<br>chart ]<br>yment][Date of ] [Amount][Last ]<br>t10] [DBText11] [Paid By]<br>t4 ] [ DBText6 ] [Guarantor] [Adjustment<br>2] [Insurance] [ DBText2] [Adjustment]                                                                                                    |
| Patient:       Full Name       Chart Number;       Chart Number;       Chart Numer;       Chart Number; | Previous Balance][ F<br>Chart ]<br>yment]Date of ] Amount][Last ]<br>t10] [DBText11] Paid By]<br>t4 ] [DBText6] Guaranto] Adjustment<br>e 2] [Insurance] [DBText2] [Adjustment                                                                                                    |
| Patient:       Full Name       Chart Number;         [Case:       Description       Date of Last Pa         [Dates]       Procedure;       Charge;       DBText14         [Dates]       Procedure;       Charge;       DBText13       DBText14         [Dates]       Procedure;       Charge;       DBText13       DBText13         [Date From]       Procedure;       Amount;       Insurance;       Insurance;         [DBText12]       [DBText12]       [DBText12]       [DBText12]                                                                                                    | Previous Balance][ F<br>Chart ]<br>yment:]Date of ] Amount:][ast ]<br>10] [DBText11] Paid By]<br>t4 ] [DBText6 ] [Guarantor] Adjustment<br>2] [Insurance] [DBText2] [Adjustment                                                                                                    |
| Patient:       Full Name       Chart Number:       Chart Number:       Chart Pate of Last Pa         Case:       Description       Date of Last Pa         Dates:       Procedure:       Charge:       DBText14       DBText14         Dates:       Procedure:       Charge:       DBText13       DBText13         Date From       Procedure:       Amount       Insurance       Insurance         OBText12       DBText12       DBText12       DBText12                                                                                                    | Previous Balance][ F<br>Chart ]<br>yment][Date of ] [Amount][Last ]<br>t10] [DBText11] [Paid By]<br>t4 ] [DBText6 ] [Guarantor] [Adjustment<br>2] [Insurance] [DBText2] [Adjustment<br>2] [Insurance] [DBText2] [Adjustment]                                                                                                    |
| Patient:       Full Name       Chart Number;         Case:       Description       Date of Last Pa         Dates:       Procedure;       Charge;       DBText14         Dates:       Procedure;       Charge;       DBText13         Date From       Procedure;       Amount;       Insurance;         Date From       Procedure;       Amount;       Insurance;         Date From       Procedure;       Amount;       Insurance;         Date From       Procedure;       Amount;       Insurance;         Date From       Procedure;       Amount;       Insurance;         Date From       Procedure;       Amount;       Insurance;         Date From       Procedure;       Amount;       Insurance;         Date From       Procedure;       Amount;       Insurance;                                                                                                    | Previous Balance;       F         Chart                                                                                                    |
| Patient:       Full Name       Chart Number;         Case:       Description       Date of Last Pa         Dates:       Procedure;       Charge;       DBText14         Dates:       Procedure;       Charge;       DBText13       DBText         Date From       Procedure;       Amount;       Insurance;       Insurance;         DBText12       Procedure;       Amount;       Insurance;       Insurance;                                                                                                    | Previous Balance;[ F<br>Chart ]<br>yment:]Date of ] Amount:][ast ]<br>t10] [DBText11] Paid By]<br>t4 ] [DBText6 ] [Guarantor] Adjustment<br>20] [Insurance] [DBText2] [Adjustment<br>20] [Insurance] [DBText2] [Adjustment<br>20] [Insurance] [DBText2] [Adjustment<br>20] [Insurance] [DBText2] [Adjustment<br>20] [Insurance] [DBText2] [Adjustment<br>20] [Insurance] [DBText2] [Adjustment<br>20] [Insurance] [DBText2] [Adjustment<br>20] [Insurance] [DBText2] [Adjustment<br>20] [Insurance] [DBText2] [Adjustment<br>20] [Insurance] [DBText2] [Adjustment<br>20] [Insurance] [DBText2] [Adjustment<br>20] [Insurance] [DBText2] [Adjustment<br>20] [Insurance] [Insurance] [Ins |

10. Click on the Insert Data Field icon in the toolbar at the top of the screen.

| 1                                            | 2  | 3           | <sup>4</sup> Data Field <sup>5</sup> <sup>6</sup> |
|----------------------------------------------|----|-------------|---------------------------------------------------|
| Practice Nam                                 | ej |             | [Contraction 2] [ Contraction                     |
| Street 1                                     |    |             |                                                   |
| Street 2                                     |    |             | [ Date of Report ] [ Chart Numbe                  |
| City Line                                    |    |             |                                                   |
| Phone                                        |    |             | Make Checks Payable To                            |
| Full Name<br>Street 1<br>Street 2<br>DBText3 |    |             | Street 1<br>Street 2<br>Phone<br>DBText9          |
| Patient] Full Nan                            | ne | ] [Chart Nu | Previous Bal                                      |

11. After clicking on the Insert Data Field icon, click in the Transaction Detail band. You will see a new data field appear.

| Page Header<br>Practice Name                                                                                                    |                                                                                                    |
|----------------------------------------------------------------------------------------------------|----------------------------------------------------------------------------------------------------|
| Street 1                                                                                                    | [Statement Date] [ Chart Number ]                                                                                                    |
| Street 2                                                                                                    | [Date of Report] [Chart Number]                                                                                                    |
| City Line                                                                                                    |                                                                                                    |
| Phone                                                                                                    | Make Checks Payable To                                                                                                    |
| Full Nama                                                                                                    | Practice Name                                                                                                    |
| Street 1                                                                                                    | Street 1                                                                                                    |
| Street 2                                                                                                    | Street 2                                                                                                    |
| DBText3                                                                                                    | Phone                                                                                                    |
|                                                                                                    | [DBText9]                                                                                                    |
|                                                                                                    |                                                                                                    |
|                                                                                                    |                                                                                                    |
|                                                                                                    | Previous Balance_[_ P                                                                                                    |
| Patient: Full Name Chart Number: [                                                                                                    | Previous Balance;; P                                                                                                    |
| Patient:] Full Name ] [Chart Number:] [<br>[Case:] Description ] Date of Last Pa                                                                                                    | Previous Balance;;[ P<br>Chart _ ]<br>yment:]Date of Amount:]Last _ ]                                                                                                    |
| Patient:       Full Name       Chart Number;         Case:       Description       Date of Last Pate         DBText14       DBText14                                                                                                    | Previous Balance;;[ P<br>Chart ]<br>yment:]Date of ] [Amount:][ast ]<br>t10] [DBText11] [Paid By]                                                                                                    |
| Patient:       Full Name       Chart Number;       Chart Number;       Chart Number;       Chart Number;       Chart Pate of Last Pate of Las | Previous Balance;;[ P<br>chart ]<br>iyment][Date of ] [Amount][Last ]<br>t10] [DBText11] [Paid By]<br>t4 ] [ DBText6 ] [Guarantor] [Adjustment                                                                                                    |
| Patient]       Full Name       [Chart Number] [         [Case]       Description       ]       Date of Last Pa         [DBText14]       [DBText14]       [DBText14]         [Dates]       Procedure]       [Charge]       [DBText13]       [DBText13]         [Date From]       Procedure]       Amount       Insurance       Insurance                                                                                                    | Previous Balance;;[ F<br>Chart ]<br>yment:]Date of ] [Amount:][ast ]<br>t10] [DBText11] [Paid By]<br>t4 ] [DBText6 ] [Guarantor] [Adjustment<br>e 2] [Insurance] [DBText2] [Adjustme                                                                                                    |
| Patient:       Full Name       Chart Number;       Chart Number;       Chart Pate of Last Pate         Case:       Description       Description                                                                                                    | Previous Balance;; P<br>Chart ]<br>yment:]Date of ] Amount:][ast ]<br>t10] [DBText11] Paid By]<br>tt4 ] [DBText6 ] [Guarantor] Adjustment<br>e 2] [Insurance] [DBText2] [Adjustme                                                                                                    |
| Patient:       Full Name       Chart Number;       [         [Case]       Description       Date of Last Pate         [Dates]       Procedure]       [Charge]       DBText14       [DBText         [Dates]       Procedure]       [Charge]       DBText13       [DBText         [Date From       Procedure]       Amount       Insurance       Insurance         [DBText7]       [DBText12]       [DBText12]       [DBText12]                                                                                                    | Previous Balance;; P<br>Chart ]<br>(yment][Date of ] [Amount][Last ]<br>t10] [DBText11] [Paid By]<br>t4 ] [DBText6 ] [Guaranto] [Adjustmen<br>e 2] [Insurance] [DBText2] [Adjustme                                                                                                    |
| Patient]       Full Name       _ [Chart Number] [         [Case]       Description       _ Date of Last Pa         [Dates]       Procedure]       [Charge]       DBText14       _ DBTex         [Dates]       Procedure]       [Charge]       DBText13       _ DBTex         [Date From]       Procedure]       Amount]       Insurance]       [Insurance]         [DBText12]       _       _       _       _         [DBText12]       _       _       _       _         [DBText12]       _       _       _       _         [DBText12]       _       _       _       _                                                                                                    | Previous Balance;; F<br>Chart ]<br>yment:]Date of ] Amount:][ast ]<br>t10] [DBText11] Paid By]<br>tt4 ] [DBText6 ] [Guarantor] Adjustment<br>e 2] [Insurance] [DBText2] [Adjustme                                                                                                    |
| Patient:       Full Name       Chart Number;         Case:       Description       Date of Last Pa         Dates:       Procedure;       Charge;       DBText14;       DBText         Dates:       Procedure;       Charge;       DBText13;       DBText         Date From       Procedure;       Amount;       Insurance;       Insurance;         DBText7;       DBText12;       DBText12;       DBText12;       DBText12;                                                                                                    | Previous Balance;; P<br>Chart ]<br>yment: Date of ] Amount: Last ]<br>t10] [DBText11] Paid By<br>t4 ] [DBText6] Guarantor Adjustment<br>e 2] [Insurance] [DBText2] [Adjustment<br>b 2] [Insurance] [DBText2] [Adjustment<br>b 2] [DBText6] [DBText2] [Adjustment<br>b 2] [DBText6] [DBText2] [Adjustment<br>b 2] [DBText6] [DBText2] [Adjustment<br>b 2] [DBText6] [DBText2] [Adjustment<br>b 2] [DBText6] [DBText2] [Adjustment<br>b 2] [DBText6] [DBText2] [DBText2] [DBText2] [DBText6] [DBText2] [DBText2] [DBText6] [DBText2] [DBText2] [DBTe |

12. Double-click on the new data field. You can also right click on the field and click on Properties.

| Page Header<br>Practice Name            |                                       |                           |                                 |
|-----------------------------------------|---------------------------------------|---------------------------|---------------------------------|
| Street 1                                |                                       | [Statement Date]          | Chart Number _                  |
| City Line                               |                                       | Uate of Report            |                                 |
| Phone                                   |                                       | Make Checks Payabl        | e To:                           |
| Full Name                               |                                       | Practice Name             |                                 |
| Street 1                                |                                       | Street 1<br>Street 2      |                                 |
| Street 2                                |                                       | Phone                     |                                 |
| porexi3                                 |                                       | ĎBText9]                  |                                 |
|                                         |                                       |                           |                                 |
|                                         |                                       |                           | [Previous Balance][ F           |
| Patient] Full Name<br>Case] Description | ][Chart Number]<br>] [Date of Last P  | Çhart<br>ayment:[Date of  | ∕Amount:][Last ]                |
| [Dates] [Procedure] [Charge]            | [DBText14] [DBTex<br>[DBText13] [DBTe | tt10 DBText11 xt4 DBText6 | Paid By]<br>Guarantor Adjustmen |
| Date From Procedure Amount              | Insurance Insuranc                    | e 2 Insurance             | DBText2 Adjustme                |
| DBText7<br>DBText1                      |                                       |                           |                                 |
| Patient to Background Color             |                                       |                           |                                 |
| Send to Back                            |                                       |                           |                                 |
| Bring to Front                          |                                       |                           | Sta                             |
| Show Ruler                              |                                       |                           |                                 |
|                                         |                                       |                           |                                 |

13. Click on New Expression.

| Data Field Properties                                                                                                    |                          |               |
|----------------------------------------------------------------------------------------------------|--------------------------|---------------|
| Data Field and Expressions                                                                                                    |                          | V DK          |
| New Data Field       New Expression       Edit         Alignment       Align to band when printing         Center       Align to band when printing         Right Justified       Replace Punctuation with:         Position       Replace Punctuation with:         Left:       8         Top:       22 | Delete                   | <u> Н</u> еір |
| Transparent Background                                                                                                    | Background <u>C</u> olor |               |

14. Click on the Data button in the section of the screen labeled If.

| Conditional Expression           | is<br>equal to                   | <b>9</b> OK |
|----------------------------------|----------------------------------|-------------|
| ✓ Value C Data Select Data Field | ✓ Value ⊂ Data Select Data Field | 🎗 Cancel    |
| then print                       |                                  | Apply       |
|                                  | Value C Data Seject Data Field   | D Help      |

15. In the Files column, highlight the Transaction File. In the Fields Column, highlight the Documentation Type field. Click on OK.

| Files:                                                                                                    | Fields:                                                                                                    |                                                |
|----------------------------------------------------------------------------------------------------|----------------------------------------------------------------------------------------------------|------------------------------------------------|
| <ul> <li>Header Statement Total</li> <li>Case</li> <li>Insured 1</li> <li>Insured 2</li> <li>Insured 3</li> <li>Statement</li> <li>Patient</li> <li>Custom Patient Data</li> <li>Custom Case Data</li> <li>Practice</li> <li>Billing Service Practice</li> <li>Transaction</li> </ul> | Diagnosis 4<br>Diagnosis 4 Description<br>Diagnosis Code 1<br>Diagnosis Code 2<br>Diagnosis Code 3<br>Diagnosis Code 4<br>Document Number<br>Documentation<br>Documentation<br>Dia<br>Dia<br>Dia<br>Dia<br>Dia<br>Dia<br>Dia<br>Dia<br>Dia<br>Dia | OK     Cancel     Eind Field <u>Eind Field</u> |
| 6006                                                                                                    | 🔽 Sort Fields                                                                                                    |                                                |

16. In the section of the screen labeled is, make sure the drop down field is set to equal to. In the middle field, enter a capital S. Leave the radio button set to Value.

| Conditional Expression           |                                |          |
|----------------------------------|--------------------------------|----------|
| - 14                             | is equal to                    | 🜒 ОК     |
| Transaction.Documentation Type   | S                              | 💥 Cancel |
| C Value 	 Data Select Data Field |                                |          |
| then print                       |                                |          |
| 1                                | Value C Data Select Data Field | D Help   |

17. Click on the Data field in the portion of the screen labeled then print.

| Conditional Expression           |                                   |          |
|----------------------------------|-----------------------------------|----------|
| lf                               | equal to                          | Ø OK     |
| Transaction.Documentation Type   | S                                 | 💥 Cancel |
| C Value ● Data Select Data Field | 🕫 Value 🔍 Data Siglect Data Field |          |
| then print                       |                                   | Apply    |
| 1                                | Value C Data Seject Data Field    | 👩 Help   |

18. In the Files column, select Transaction. In the Fields column, select Documentation. Click

## on OK.

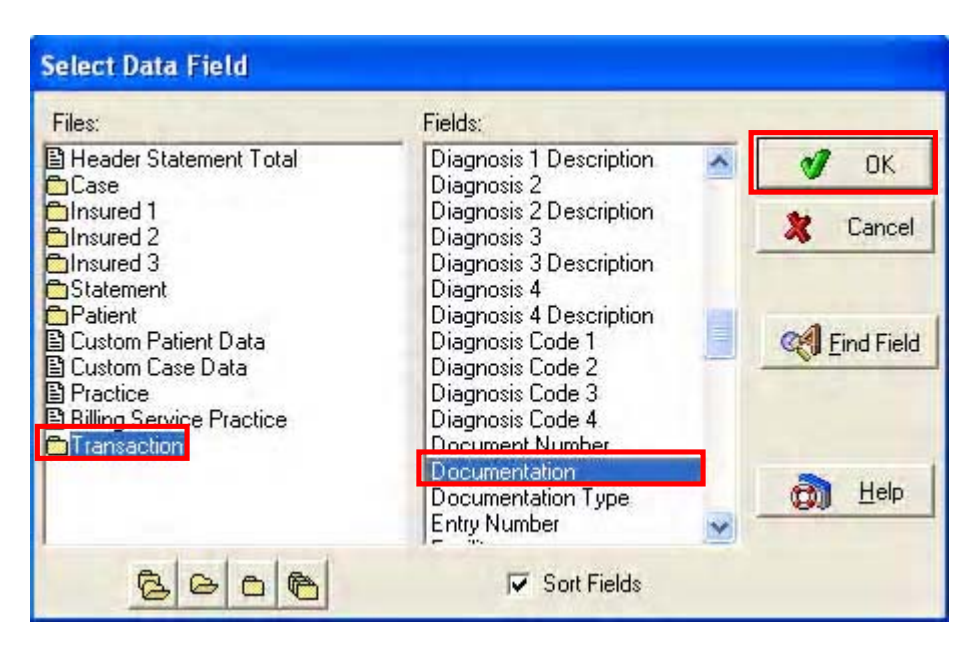

19. Your Conditional Expression screen will look like the example below. Click on OK.

| Conditional Expression           |                                  |                       |
|----------------------------------|----------------------------------|-----------------------|
| - If                             | equal to                         | 🕑 ОК                  |
| Transaction.Documentation Type   | S                                | 🎗 Cancel              |
| ○ Value 	 Data Select Data Field | 🕫 Value 🔍 Data Select Data Field |                       |
| then print                       |                                  |                       |
| Transaction.Documentation        | C Value C Data Select Data Field | <b>д</b> <u>H</u> elp |

20. Place a check mark next to the field labeled Auto Stretch.

| Data Field Properties                                                                                                    |               |               |
|----------------------------------------------------------------------------------------------------|---------------|---------------|
| Data Field and Expressions<br>If Transaction.Documentation Type = "S" then print Transaction.E                                                                                                    | Documentation | 0K            |
| New Data Field       New Expression       Edit         Alignment       Align to band when printing         Center       Align to band when printing         Right Justified       Position         Left:       8         Top:       22         Transparent Background | Delete        | <u>ф</u> Help |

21. Click on OK.

| Data Field and Expressions<br>If Transaction.Documentation Type = "S" then print Transaction. | Documentation                   | 🕑 ОК     |
|-----------------------------------------------------------------------------------------------|---------------------------------|----------|
|                                                                                               |                                 | X Cancel |
| New Data Field New Expression Edit                                                            |                                 | an Ush   |
| Alignment <ul> <li>Left Justified</li> <li>Center</li> <li>Right Justified</li> </ul>         | Size<br>Height: 17<br>Width: 70 | CON Teb  |
| Position Replace Punctuation with:                                                            | Auto Stretch                    |          |
|                                                                                               | Font                            |          |

22. Click on the File menu and Save.

| Open Report          | Ctrl+O     |                         |               |                    |               |
|----------------------|------------|-------------------------|---------------|--------------------|---------------|
| Close                | Ctrl+F4    |                         |               | • •                |               |
| Save 0c              | C(r)+S     |                         |               |                    |               |
| Jave As              |            |                         |               | [Statement Date]   | Chart Number  |
| Report Properties    |            |                         |               |                    | Г             |
| Program Options      |            |                         |               | [ Date of Report ] | Chart Number  |
| Preview Report       |            |                         |               |                    |               |
| Print Report         |            |                         |               | Make Checks Payab  | le To:        |
| Export Report To Fil | е          |                         |               | Practice Name      |               |
| Printer Setup        |            |                         |               | Street 1           |               |
| Exit                 | Alt+F4     |                         |               | Street 7           |               |
| Street 2             |            | •                       |               | Dhana              |               |
| DBText3              |            |                         |               | Enone 2            |               |
|                      |            |                         |               | DB1exta            |               |
|                      |            |                         |               |                    |               |
|                      |            |                         |               |                    | Previous Bala |
| Dotiont? Full No     |            | ግ ዮ.ኤ                   | wt Number?    | Nord 7             | ******        |
| Fatient's Full Na    | me<br>tire | ່ <u>ຼ</u> ບາະ<br>ອີ້ຄ. | an Number, (  |                    | 5             |
| Lase: Descrip        | tion       |                         | TE OF LAST Pa | ayment. Date of    | Amount: Last  |
| 2                    |            | J LUBIEXTI4             | DDIEX         | IIO7 - LODIEXIII   | _ Fano DA     |

23. If you are modifying a Standard Form, you will be asked to save the changes under a different name. Enter the name you would like to assign to the Statement Format, and click on OK. Close out of the Report Designer.

| Desert Tills  | where a more the first product and the first state of the second state of the second s | 刘 ОК     |
|---------------|----------------------------------------------------------------------------------------------------|----------|
| Depend Tille  | Best Normellie, NorfAle normalie.                                                                                                    | 💥 Cancel |
| nepoli i lile | Report Title                                                                                                    |          |

24. You will now need to set up the Claim Rejection Messages. Click on the Lists menu and Claim Rejection Messages.

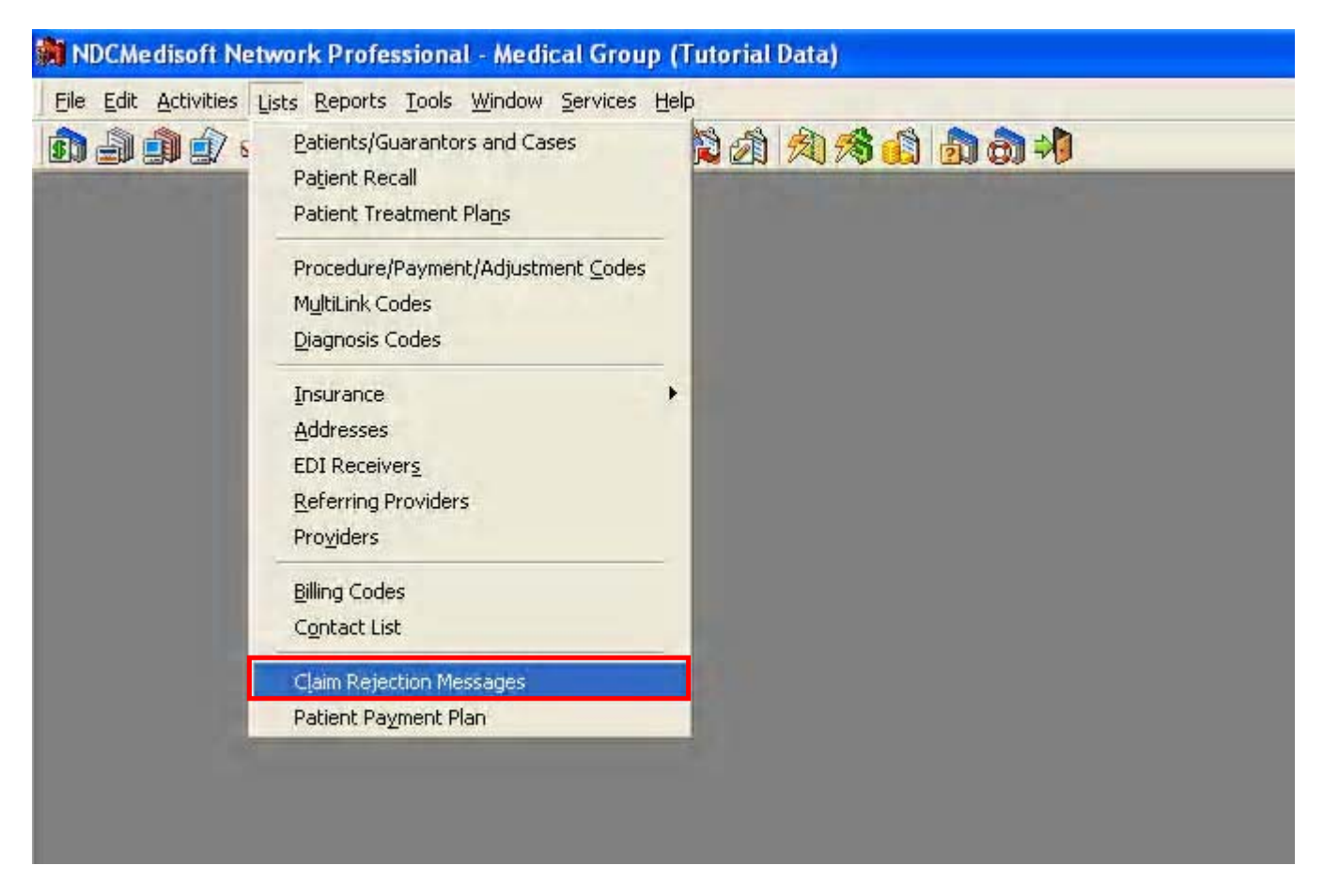

## 25. Click on New.

| 🍿 Clain | Rejection Message | List                  |               |   |
|---------|-------------------|-----------------------|---------------|---|
| Search  | for:              | Field: Rejection Code |               | • |
| Code    | Rejection Message |                       | Date Modified | * |
|         | Edit New          | Delete                |               | * |

26. In the Code field, enter a code to identify this rejection message. In the Message field, enter the Claim Rejection Message you wish to appear on a statement.

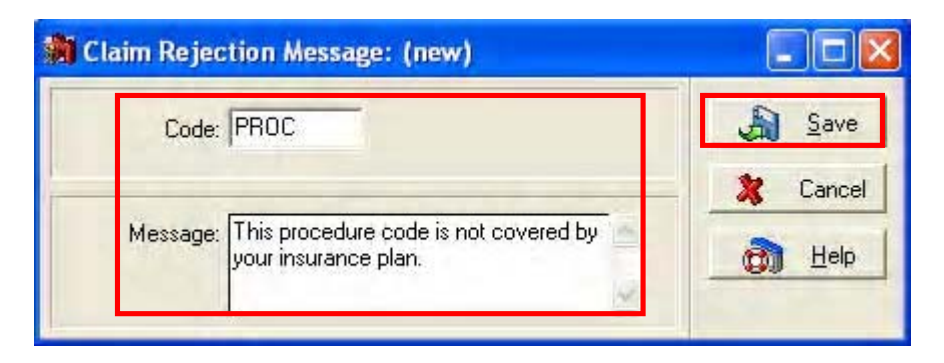

27. Repeat steps 25 and 26 for any additional messages you wish to send on statements.

28. When applying payments through the Deposit list, you will see a column labeled Rejection. In this field you will be able to enter any claim rejection codes that were entered in steps 25-27. The message will then appear under the transaction when printing the modified Patient Statement.

| A | pp  | y Payment                              | /Adjustme               | nts to Cha                  | irges                  |                                                                       |                                                                      |                               |                      |                               |                 |                                   |
|---|-----|----------------------------------------|-------------------------|-----------------------------|------------------------|-----------------------------------------------------------------------|----------------------------------------------------------------------|-------------------------------|----------------------|-------------------------------|-----------------|-----------------------------------|
| E | or: | Aetna<br>AGADW000<br>Documentat        | ▼                       | ain, Dwight<br>nent Procedu | ure Codes:             | Ir<br>Ir<br>Ir                                                        | ns 1: Medica<br>ns 2: Aetna  <br>ns 3:<br>Ø DEDUC                    | are (MED01<br>(AET00)         | NH <b>→</b> Ø        | List Or<br>⊻iew So<br>APWRO ❤ | nly Ur<br>Far 🔽 | applied /<br>Show <u>U</u><br>▼ ♀ |
|   |     | Date                                   | Procedure               | Charge                      | Remainder              | Payment                                                               | Deductible                                                           | Withhold                      | Allowed              | Adjustment                    | Take Ba         | ck Com                            |
|   |     | 11/21/2002<br>11/21/2002<br>11/21/2002 | 99213<br>72052<br>97010 | 60.00<br>80.00<br>10.00     | 12.00<br>17.00<br>2.00 |                                                                       |                                                                      |                               | 0.00<br>0.00<br>0.00 |                               |                 | 1<br>1<br>1                       |
|   |     | Detions                                | There ar                | \$0.00<br>e 3 charge e      | \$31.00<br>Intries.    | \$0.00<br>Iert When C<br>Iert When S<br>Ill Remainin<br>Print Stateme | \$0.00<br>Claims Are Dor<br>tatements Arr<br>g Insurances<br>ant Now | \$0.00<br>ne<br>e Done<br>Now | \$0.00               | \$0.00<br>ayments/Adj         | \$C<br>ustments | .00                               |